## 课题组对账——财务事项编号

# 【我管理的预约】这里是用户的预约单信息,实验执行完,状态变更为【已完成】,【我管理的实验】中增加一个同顺序号的实验记录;【我管理的实验】中的记录也有非预约,由仪器管理员直接新增的,因此要两方面考虑

| 分析测试管理             | <b>搜服务</b> 半台 |                |       |         | 分析测试管理             | 里服务平台                                     |  |  |
|--------------------|---------------|----------------|-------|---------|--------------------|-------------------------------------------|--|--|
| 上 我管理的课题组          | ♠ 首页 / 课题组编辑  | / 我管理的课题组 / 我管 | 管理的预约 |         | <b>业</b> 我管理的课题组   | ▲ 首而 / 我管理的课题组 / 我所在的课题组 / 我管理的预约 / 我管理的s |  |  |
| 些我加入的课题组           | 我管理的课题组则      | 胀单             |       |         | ■ 我加入的课题组          |                                           |  |  |
| <b>半 我管理的课题组账单</b> | 我管理的预约 我管理的实验 |                |       |         | <b>些</b> 我管理的课题组账单 |                                           |  |  |
| 4 我管理的成员           | 0             | 0              | 0     | 0       | 4 我管理的成员           |                                           |  |  |
|                    | 总预估费用         | 总数量            | 待确认数量 | 自主预约    |                    |                                           |  |  |
|                    | 顺序号           | 预约人姓名/登录名      | 课题组   | ✔ 仪器/服务 |                    | 顺序号 使用人姓名/登录名 课题组 ✔                       |  |  |

财务系统中有冻结费用,则会生成一个**财务事项编号**CW\*\*\*\*,<mark>预约成功</mark>会冻结费用生成一个财务事项编号(我管理的预约导 出查看),<mark>实验完成</mark>确认账单后会再次冻结,再次生成一个财务事项编号(我管理的实验导出查看)

| IVI             |  |
|-----------------|--|
| 财务事项编号          |  |
|                 |  |
|                 |  |
| CW2411265007301 |  |
|                 |  |
|                 |  |
| ( <del></del> ) |  |
| CW2411180701641 |  |
|                 |  |

如果要查冻结的经费都对应哪个用户,可以导出【我管理的预约】查看所有财务事项编 号+导出【我管理的实验】查看所有财务事项编号,跟财务系统里的财务事项编号做对应

### 课题组对账——巧用VLOOKUP函数

#### 第一步:课题组-我管理的课题组账单-我管理的实验-导出

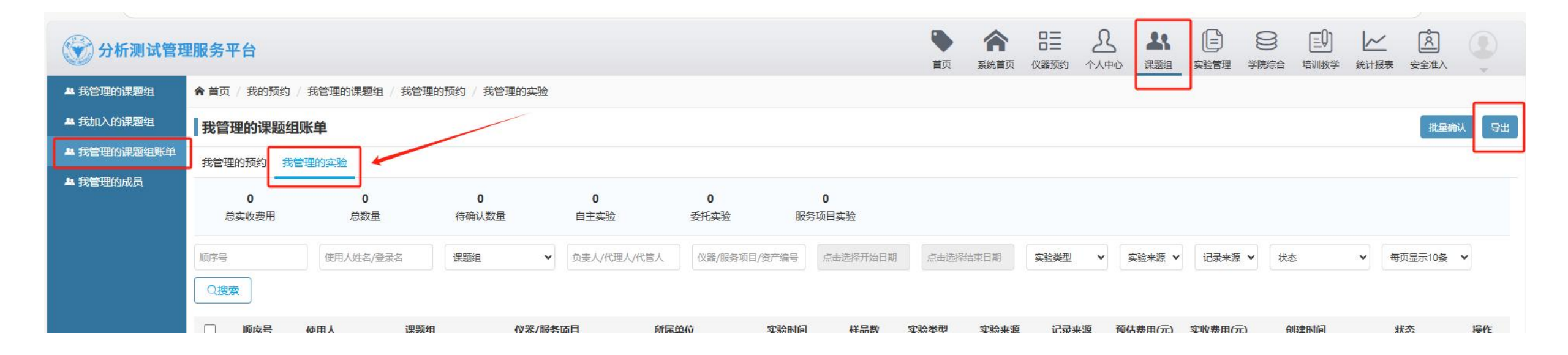

#### 第二步: Excel表筛选状态, 根据自己的需要筛选出来。

如果是第一次做数据统计,把数据复制粘贴到一个(自己建的)课题组账单统计Excel表里(举例我起的名字叫专用统计表,后续演示按照这个名字演示) 如果需要一个月做一次统计,每次复制粘贴筛选出的有用信息到课题组账单统计Excel表的sheet1里

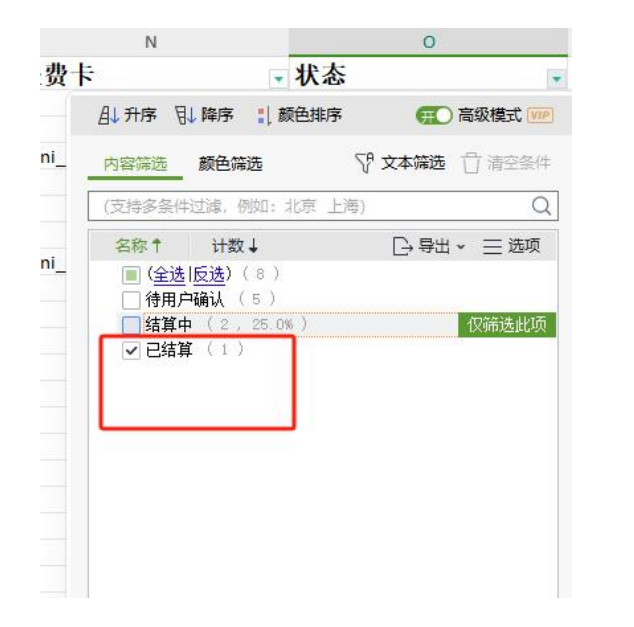

- 结算中: 表示已提交给财务处理
- 已结算: 表示财务处理结算, 经费从个人账户转入学校账户
- 已分成: 表示财务处理分成, 经费从学校账户转入学院平台账户

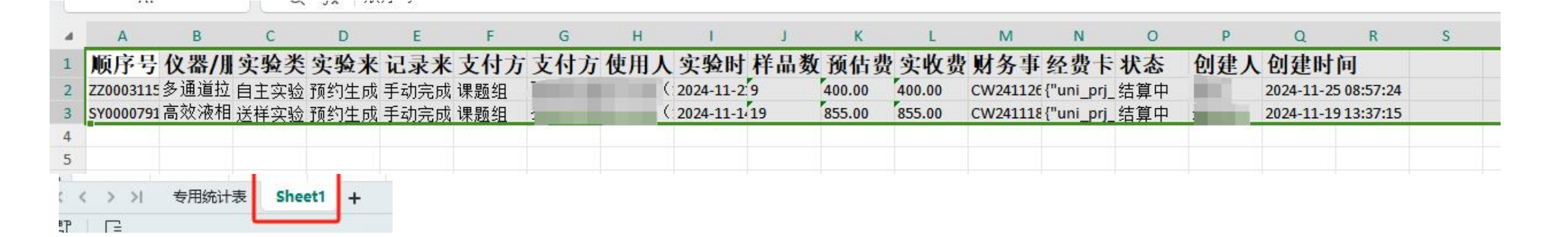

第三步: VLOOKUP匹配, 把新数据匹配出来放到课题组账单统计表里。

#### 步骤一: sheet1表, 顺序号后面插入1列 步骤二: 输入公示=VLOOKUP(A2,专用统计表!A:A,1,0) 步骤三: 筛选出sheet1中匹配出来的所有信息, 加入到课题组账单统计表里。

|     | А         | В    | 1  | С          | D        | )  |   |
|-----|-----------|------|----|------------|----------|----|---|
| 1   | 顺序号       | 匹配   | 仪  | 器/用        | 实验       | 全类 | 刻 |
| 2   | ZZ0003115 | 8    | 多道 | 通道拉        | 自主       | 实验 | 预 |
| 3   | SY0000791 | 0    | 高交 | <b>牧液相</b> | 送样       | 实验 | 预 |
| 4   |           |      |    |            |          |    |   |
| 5   |           |      | J. |            |          |    |   |
| c i | < > >1    | 专用统计 | 表  | Sheet      | +        |    |   |
| 57  | F         |      | -  |            | <b>_</b> |    |   |

| đ | A          | B          |
|---|------------|------------|
| 1 | 顺序号        | UL M       |
|   | ZZ00031158 | ZZ00031158 |
| 6 | SY00007911 | #N/A       |
| 1 |            |            |

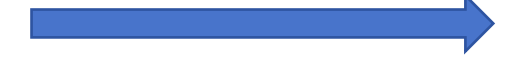

|    | A11 ~ (2, f <sub>X</sub> |
|----|--------------------------|
| 4  | А                        |
|    | 顺序号                      |
| 2  | SY00008744               |
| 3  | ZZ00031158               |
| ł  | SY00007987               |
| 5  | SY00008367               |
| 5  | ZZ00030896               |
| 1  | SY00007910               |
| \$ | 下面是2024.11.28统计          |
| )  | ZZ00031158               |
| 0  |                          |
| 1  |                          |
| 2  |                          |